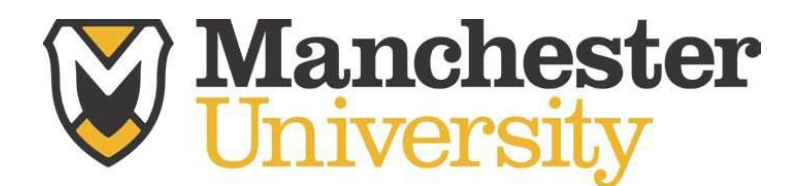

## Student-Athlete NCAA & Athletic Training Paperwork Instructions The Center for Health & Sports Medicine

1. Visit <u>www.swol123.net</u> & click "Join SportsWare". The school I.D. is: spartans

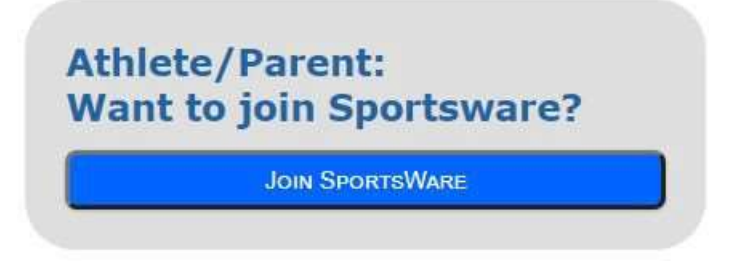

A. Enter your information and click send. \**Please use your <u>Manchester</u>* <u>University EMAIL</u> account as your email address for SportsWare); however any email address will work.

2. Wait for a staff member to verify your name. Once you have been verified you will receive an email notification. *Note- sometimes the email doesn't come through. If this happens you can do the "forgot password" route for access.* Follow the steps to change your password by re-visiting <u>www.swol123.net</u> & clicking *"Reset Password."* 

3. Log-in to SportsWare. Once logged-in, complete the forms under "Forms" in the middle of the screen (highlighted in blue in the below screenshot).

| My Info         Med History         Forms           <         April 2015         >           Sun Mon Tue Wed Thu Fri Sat         29         30         31         1         2         3         4           5         6         7         8         9         10         11           12         13         14         15         16         17         18           19         20         21         22         23         24         25         26         27         28         29         30         1         2         3         4         5         6         7         8         9           23         4         5         6         7         8         9         12         23         34         1         2         3         4         5         6         7         8         9 | Forms         You have 2 form(s) to complete/download         Status         Your Athlete Information is INCOMPLETE. Please click here to complete it.         Your Medical History is INCOMPLETE. Please click here to complete it.         Game Status:         Practice Status:         Cleared To Play: No         Notices And Handbooks         No records to display.         Referrals | Locour                                |
|----------------------------------------------------------------------------------------------------|----------------------------------------------------------------------------------------------------|---------------------------------------|
|                                                                                                    |                                                                                                    | - 10:29 AM<br>- 10:29 AM<br>4/07/2015 |

-For each form, select the form and then click open on the tabs to the left of the screen until each form is filled out.

| For                        | Title                                                            | File Name                                                                                     | Required     | Athlete          |
|----------------------------|------------------------------------------------------------------|-----------------------------------------------------------------------------------------------|--------------|------------------|
| Delete                     | Consent Authorization to Treat-<br>Parkview Form                 | Consent Authorization to Treat Parkview 2015-2016.pdf                                         | V            | ~                |
| Select                     | MU Statement of Risk                                             | Manchester University Department of Athletics Statement of Risk 2015-2016 fillable<br>pdf.pdf | 2            |                  |
| OPEN                       | Insurance Policy Explanation &<br>Signature                      | MANCHESTER UNIVERSITY ATHLETIC INSURANCE INFORMATION FORM-2015-2016<br>fillable pdf.pdf       | <b>V</b>     | ×                |
| Select                     | HIPAA Release                                                    | ATHLETIC TRAINING HIPAA RELEASE FORM 2015-2016 fillable pdf.pdf                               | 2            |                  |
| DESIGN PDF Select          | Sickle Cell Disclosure                                           | Athletic Training Sickle Cell Trait Waiver Form 2015-2016 fillable pdf.pdf                    | ~            | ×                |
| Select                     | Concussion Fact Sheet and NCAA<br>Compliance                     | CONCUSSION Fact sheet and signature 2015-2016 fillable pdf.pdf                                | ¥            | 2                |
| Select                     | Epi-Pen Policy                                                   | EPi-pen policy writable pdf.pdf                                                               | $\checkmark$ | ×                |
| Select                     | Returning Athlete Medical<br>Questionnaire                       | $7 {\it Returning} A the tem {\it Medical} Question naire updated 2012 university.pdf$        | 2            |                  |
| Copyright 2015 by Computer | Questionnaire<br><sup>•</sup> Sports Medicine, Inc. (V1.72.30.0) | Online Help                                                                                   | Contact CSM  | i   CSMi Website |

- 5. Upload your Physical by hitting the Add function on the left side of the screen. Your Physical will be reviewed by your Athletic Trainer and this is a requirement of your Participation as a Collegiate Student Athlete.
- 6. Next step is to complete all of your "My Info" and "Med History" under

| ImPACT Applicatic | ens - C ⊨ H<br>29 30 3<br>5 6 5<br>12 13 1<br>19 20 2<br>26 27 2<br>3 4 5<br>CALENDAR | eartland Collegi<br>1 1 2<br>7 8 9<br>4 15 16<br>1 22 23<br>8 29 30<br>5 6 7 | ate Athl (<br>3 4<br>10 11<br>17 18<br>24 25<br>1 2<br>8 9 | Manchester University AL Manchester University AL Manchester University AL Marchester University AL Marchester University AL M | portsWareOnLine* [] Is Suggested Sites ▼ (2) Web Site Gallery ▼ |
|-------------------|---------------------------------------------------------------------------------------|------------------------------------------------------------------------------|------------------------------------------------------------|----------------------------------------------------------------------------------------------------|-----------------------------------------------------------------|
|                   |                                                                                       |                                                                              |                                                            | Notices And Handbooks Title                                                                                                    |                                                                 |
|                   |                                                                                       |                                                                              |                                                            | No records to display.                                                                                                    |                                                                 |
|                   |                                                                                       |                                                                              |                                                            | Referrals                                                                                                    |                                                                 |
|                   |                                                                                       |                                                                              |                                                            | No pending referrals                                                                                                    |                                                                 |
|                   |                                                                                       |                                                                              |                                                            |                                                                                                    |                                                                 |
|                   |                                                                                       |                                                                              |                                                            |                                                                                                    |                                                                 |
|                   |                                                                                       |                                                                              |                                                            |                                                                                                    |                                                                 |
|                   |                                                                                       |                                                                              |                                                            |                                                                                                    |                                                                 |
|                   |                                                                                       |                                                                              |                                                            |                                                                                                    |                                                                 |
|                   | C                                                                                     | r hc                                                                         |                                                            |                                                                                                    | Orient Units of COM Worksho                                     |
|                   | Copyright 201                                                                         | 5 by Compute                                                                 | r Sports me                                                | alcine, Inc. (V1.72.24.0)                                                                                                    | Online Help   CSMI website                                      |
|                   |                                                                                       |                                                                              |                                                            |                                                                                                    |                                                                 |
|                   |                                                                                       |                                                                              |                                                            |                                                                                                    |                                                                 |
|                   |                                                                                       |                                                                              |                                                            |                                                                                                    |                                                                 |

| 2       2       2       2       2       2       2       2       2       2       2       2       2       2       2       2       2       2       2       2       2       2       2       2       2       2       2       2       2       2       2       2       2       2       2       2       2       2       2       2       2       2       2       2       2       2       2       2       2       2       2       2       2       2       2       2       2       2       2       2       2       2       2       2       2       2       2       2       2       2       2       2       2       2       2       2       2       2       2       2       2       2       2       2       2       2       2       2       2       2       2       2       2       2       2       2       2       2       2       2       2       2       2       2       2       2       2       2       2       2       2       2       2       2       2       2       2       2       2 | 2 1 2 2 3 1 2 2 3 7 1 0 9 10         2 2 2 3 0 3 1 2 2 5 7 0 9 10         2 3 5 0 7 0 9 10         2 2 2 2 3 0 3 1 2 2 3 7 0 9 10         2 2 2 2 3 0 3 1 2 2 3 7 0 9 10         2 2 2 2 3 0 3 1 2 2 3 7 0 9 10         2 2 2 2 3 0 3 1 2 2 3 1 2 2 3 1 2 3 1 2 | May 2017 ><br>Sun Mon Tue Wed Thu Fri Sat<br>30 1 2 3 4 5 6<br>7 8 9 10 111 2 13<br>14 15 16 17 18 19 20 | ATHLETE'S PORTAL - ATHLETE Forms You have 8 form(s) to complete/download.                                                                      |                            |
|----------------------------------------------------------------------------------------------------|----------------------------------------------------------------------------------------------------|----------------------------------------------------------------------------------------------------|----------------------------------------------------------------------------------------------------|----------------------------|
| Morecosk And Haledobools       Trile         No recosk to displip:       Show: * Today O This Week         Sign Out       Sign Out         No records found,       Show: * Today O This Week         Vice printing referrals.       Sign Out         No records found,       Show: * Today O This Week         Vice printing referrals.       Sign Out         No records found,       Show: * Today O This Week         Vice records found,       Status         Online Help       CSHI Webster                                                                                                    | Copyright 2017 by Computer Sports Medicine, Inc. (V1.91.29.0) (Session Encout in 1737 seconds.)                                                                                                    | 21 22 23 24 25 26 27<br>28 29 30 31 1 2 3<br>4 5 6 7 8 9 10<br>Guneon                                    | Status<br>Your Abitete Information is INCOMPLETE. Please click here to complete it.<br>Grame Status:<br>Practice Status:<br>Cleared To Ray: No | Change Photo               |
| Sign Out  The records found.  Copyright 2017 by Computer Sports Medicine, Inc. (V1.01.20.4) (Gession timeout in 1727 seconds.)  Online Help   CSMI Weboite                                                                                                    | Sign Out         De records frand.         De Copyright 2017 by Computer Sports Medicine, Inc. (V1.01.29.0) (Session timeout in 1727 exambs.)         Online Help:       CSHI Website                                                                                                    |                                                                                                    | Notices And Handbooks Title No records to display. Show: * Today O This Week No pending referrals.                                             |                            |
| © Capyright 2017 by Computer Sports Medicine, Inc. (V1.01.29.0) (Session timeout in 1737 seconds.) Online Help   CSHI Website                                                                                                    | © Capyright 2017 by Computer Sports Hedicine, Inc. (V1.01.20.0) (Session Timeout in 1727 occands.) Online Help   CSHT Website                                                                                                    |                                                                                                    | Sign Out<br> We records found.                                                                                                    |                            |
|                                                                                                    |                                                                                                    | © Copyright 2017 by Computer Sports Medicine, I                                                          | ne. (VI.91.29.0) (Session timeout in 1737 seconds.)                                                                                            | Online Help   CSHi Website |

- o ×

ions 🌵 Anatomy 🗿 Athletic Trainers are Profe...

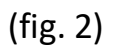

## "Status" (fig. 1) or from the tabs at the top of the screen (fig. 2).

7. <u>Make sure you upload your current insurance card when you enter your</u> <u>insurance information</u>. It is <u>required</u> to have insurance in order to participate in athletics.

8. It is best to work on this information with your family members.

9. <u>Please complete all steps by July 31<sup>st</sup>. You cannot be cleared for participation</u> <u>until all of these steps are completed.</u>

10. Questions please contact:

Josh Slayton Head Athletic Trainer JESlayton@manchester.edu or Health Services healthservices@manchester.edu